## **Firmware Release Note**

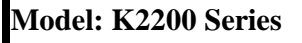

Date: 29-Jun-2016

| Version                             | Category     | Change Description                                                                                                    |  |  |
|-------------------------------------|--------------|----------------------------------------------------------------------------------------------------|--|--|
| <b>V3.00.01.35</b><br>(29-Jun-2016) | Fix Defect   | 1. Fix toner yield issue. (Even though much toner remains in toner cartridge, the machine shows "Prepare new toner" message.) |  |  |
| <b>V3.00.01.32</b><br>(30-Sep-2015) | Add Func.    | 1. Adjust background is added to copy default menu.                                                                           |  |  |
| <b>V3.00.01.31</b><br>(15-Jul-2015) | Fix Defect   | 1. Reduce the unwanted waste toner and change the toner supply time&amount correlation.                                       |  |  |
| <b>V3.00.01.29</b><br>(2-Feb-2015)  | Fix Defect   | 1. Improve the additional Fuser Offset when it is being down to the lower temperature.                                        |  |  |
| <b>V3.00.01.27</b><br>(19-Dec-2014) | Fix Defect   | 1. Improvement of Fuser Offset.                                                                                               |  |  |
| <b>V3.00.01.26</b><br>(19-Sep-2014) | Fix Defect   | 1. USB printer class is not present at device manager after PC wake up from sleep mode.                                       |  |  |
|                                     |              | 2. Print does not work when PJL DOCNAME has spaces around 50th byte.                                                          |  |  |
|                                     |              | 3. When 2-1 Copy, the copied papers are out of sequence.                                                                      |  |  |
|                                     |              | 4. BB Item Delete & Add Recovery Problem                                                                                      |  |  |
|                                     |              | 5. Book copy become fail with A5 paper                                                                                        |  |  |
|                                     |              | 6. Machine reboots while performing scan to pc                                                                                |  |  |
|                                     |              | 7. Imaging Unit install date does not displayed                                                                               |  |  |
|                                     |              | 8. Lite SM pop up is not seen in IPV6 Environment                                                                             |  |  |
|                                     | Add Func.    | 1. Countermeasure against refilled toner cartridge (II)                                                                       |  |  |
|                                     |              | 2. Not to add more than 10 users for network scaning.                                                                         |  |  |
|                                     | Change Spec. | 1. Firmware version's backup function is changed for B2B version                                                              |  |  |
|                                     |              | <ol> <li>Change Toner Supply Msg Display &amp; Change default Image Density Level(-<br/>5).</li> </ol>                        |  |  |

℁ Note

- Please do not turn off the printer and your computer until firmware update finishes.

- If you are using USB connection, disconnect all other USB printers from the PC.

- The firmware update you are about to install has been tested for compatibility with Samsung toner cartridge products ONLY.

Installing The upgrade may cause a non-Samsung toner cartridge to malfunction.

- Do not run your printer during the firmware update.(Do not have any print job)

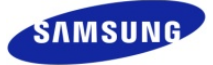

## How to update the firmware

## If the machine is connected to the PC via USB cable

- 1) Make sure that the machine is connected to the PC with a USB cable.
- Drag the firmware file(\*.hd) and Drop down it on usblist2.exe. And then firmware update will be started automatically.

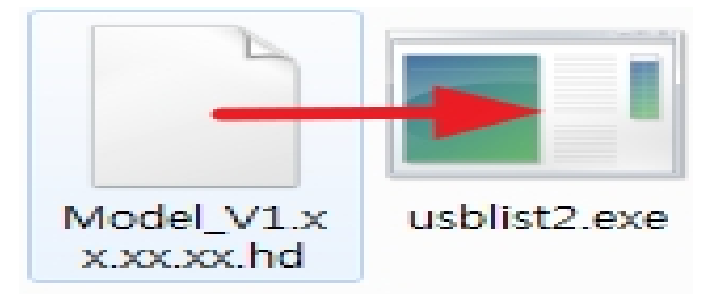

3) If completed, the firmware update will be rebooted automatically.

## If the machine is connected to the network

1) Open Internet Explorer.

Enter the machine IP address(http://xxx.xxx.xxx.xxx) of your printer.

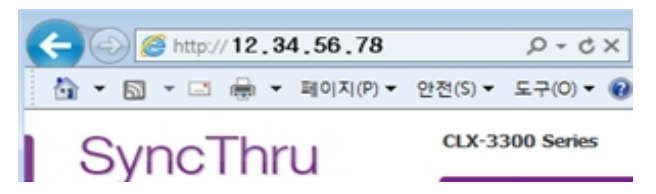

- 2) Click 'Login' on the upper right of the SyncThru Web Service. And log-in as an administrator. (Default ID : admin PW: sec00000)
  ※ We recommend you to change the default password for security reasons.
- Maintenance'→'Upgrade Wizard' → 'Browse' And, Select the firmware file and click 'Next'

| SyncThru<br>Web Service™    | <b>đ</b> Information     | Settings Security       | Maintenance | Stel            |
|-----------------------------|--------------------------|-------------------------|-------------|-----------------|
| Maintenance                 | Firmware Upgrade         |                         |             | 0 1             |
| ▼ Maintenance               |                          |                         | (           | Lingrade Witard |
| Firmware Upgrade            |                          |                         |             | copy and man a  |
| Contact information<br>Link | Version Information      |                         |             |                 |
|                             | Firmware                 | 1                       | Version     | 1               |
|                             | Main Firmware Version    | V3.00.00.10 Feb-08-2009 |             |                 |
|                             | Network Firmware Version | V0.05.00(SCX-3200)      |             |                 |

- 4) Please follow the instruction on the screen.
- 5) If completed, the firmware update will be rebooted automatically.